## 求職者番号の確認方法 (すでにご登録されている方)

ミナースセンター

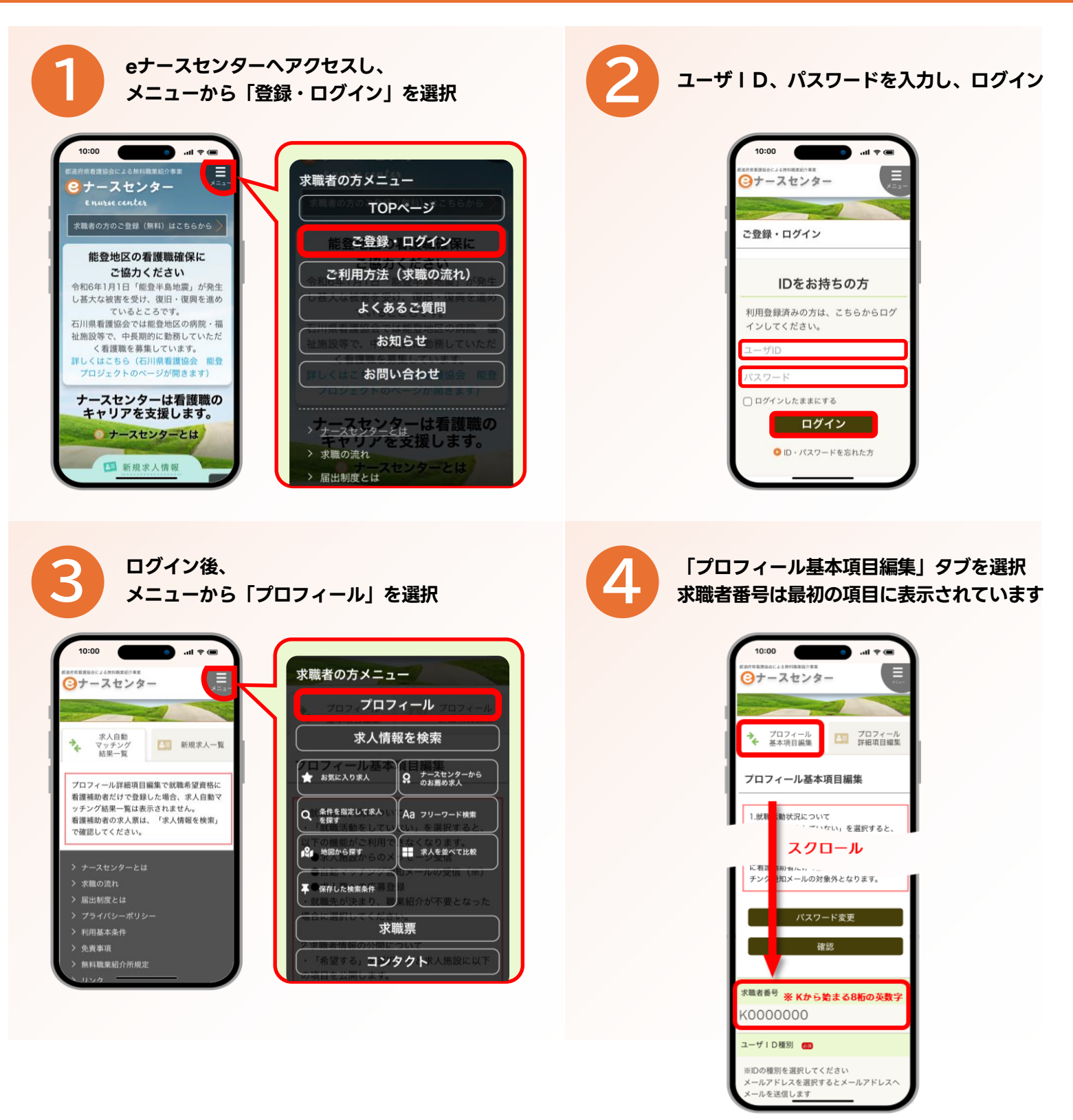

## ご登録されていない方は新規登録を

- eナースセンターへアクセスし、メニューから「ご登録・ログイン」を選択
- 2 | Dをお持ちでない方の 求職者の方のご登録 より 登録フォームへ
- 3 フォームに入力後、 確認 → 送信

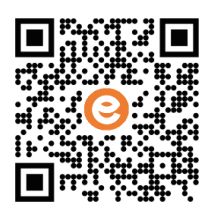

eナースセンターへは こちらから